# **Configuring Nuclino**

Configuring Nuclino for single sign-on (SSO) enables administrators to manage users of Citrix ADC. Users can securely log on to Nuclino by using the enterprise credentials.

### Prerequisite

Browser Requirements: Internet Explorer 11 and above

#### To configure Nuclino for SSO by using SAML:

- 1. In a browser, type <u>https://app.nuclino.com/login</u> and press **Enter**.
- 2. Type your Nuclino admin account credentials (Email and Password) and click LOG IN.

| Log in                                                                    |                 |  |
|---------------------------------------------------------------------------|-----------------|--|
| Email                                                                     |                 |  |
| Password                                                                  | Forgot Password |  |
| LOG IN                                                                    |                 |  |
| Don't have an account? Create Account<br>Log in with single sign-on (SSO) |                 |  |

3. In the top-left corner, click the menu icon.

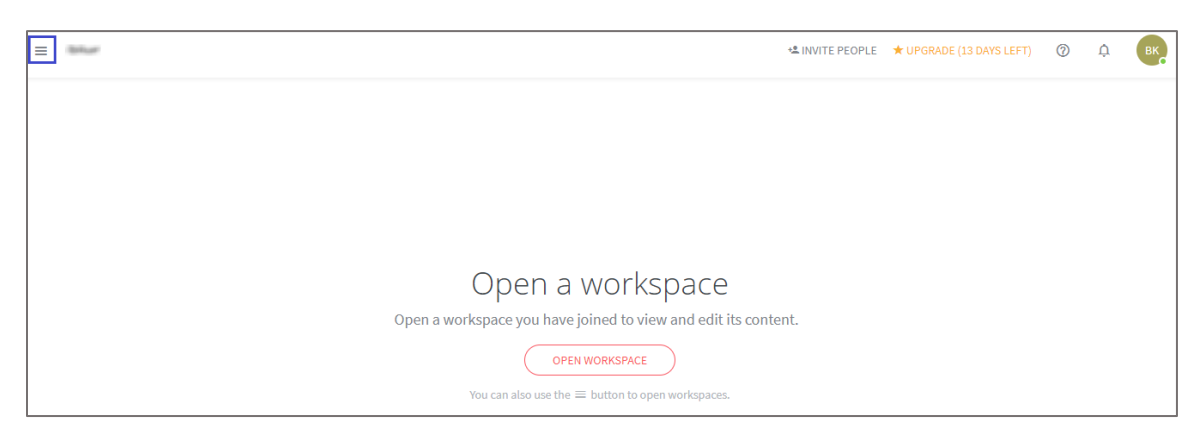

4. Click the workspace name and select **Team settings** from the drop-down list.

| Ibiluit. •               | ~ |
|--------------------------|---|
| Beller.                  | E |
| Invite team members      |   |
| Team settings            |   |
| Switch and manage teams  |   |
| ★ UPGRADE (13 DAYS LEFT) |   |

5. In the **Team settings** page, scroll down and select the **SAML-based single sign-on (SSO)** option under **Authentication**.

6. Enter the values for the following fields:

| Field Name         | Description                                                                                                    |
|--------------------|----------------------------------------------------------------------------------------------------|
| SSO URL            | IdP logon URL                                                                                                    |
| Entity ID          | IdP entity ID                                                                                                    |
| Public certificate | Copy and paste the IdP certificate.<br><b>Note:</b> The IdP Certificate is provided by Citrix and can be accessed<br>from the link below:<br><u>https://ssb4.mgmt.netscalergatewaydev.net/idp/saml/templatetest/i</u><br><u>dp_metadata.xml</u> |

# Authentication

- Nuclino account and password
- SAML-based single sign-on (SSO)

## ③ Setup guide

| Read more about how to set up SAML-based single sign-on (SSO) in our <u>setup guide</u> . After you have set up SSO, |
|----------------------------------------------------------------------------------------------------|
| people can use your team URL ( <u>https://app.nuclino.com/</u> ) to sign up or log in to this team via SSO or        |
| continue using their Nuclino account.                                                                                |

| /acs                         |  |
|------------------------------|--|
|                              |  |
| /metadata                    |  |
|                              |  |
|                              |  |
|                              |  |
|                              |  |
|                              |  |
| IIGgMQswCQYDVQQGEwJVUzEQMA4G |  |
|                              |  |
| SAVE CHANGES                 |  |
|                              |  |

7. Finally, click **SAVE CHANGES**.